# Gooale<sup>™</sup> Account Setup

The first time you open a Google<sup>™</sup> application on your phone, you will be required to sign in with your existing Google account. If you do not have a Google account, you will be prompted to create one.

#### Setting up your Google Account

- 1. At the setup screen, touch Create or Sign in.
- 2. Enter your username and password and any other necessary information if creating an account.
- NOTE: Touch the Back Key 🛌 to close the keyboard.
- 3. Touch Sian in.

Now your Gmail<sup>™</sup>, Google Contacts, Google Calendar<sup>™</sup> events, and other settings information synchronized to your Google Account will all be loaded to your phone automatically.

#### Your Google Account

Touchscreen tips

screen

QuickMemo<sup>™</sup>

to move, touch and hold it.

screen (drag guickly and release).

picture or on the current phone screen.

You must sign into a Google Account to use Gmail, Google Talk<sup>™</sup>, Google Calendar, and other Google Apps<sup>™</sup> to download applications from Google Play; and to take advantage of other Google services on your phone.

NOTE: The user interface of Google applications (Google Search, Google Maps, Navigation, etc.) can vary depending on its software version.

Here are some tips on how to navigate around your phone.

Touch - To choose a menu/option or open an application, touch it.

**Drag** - To scroll through a list or move slowly, drag across the touch

Flick - To scroll through a list or move quickly, flick across the touch

You can easily and efficiently create memos during a call, with a saved

screen you want to capture and use to create a memo.

Tap to select whether to use the background screen or not.

Tap to use the eraser to erase the memo that you created.

- Tap to save the memo you've created on the current screen.

Tap to share the memo via Bluetooth, Gmail, Google+, Messaging,

2. Write a QuickMemo using the following options:

Tap to select the pen type and the color.

1. Access the QuickMemo feature by pressing and holding the Up and

Down Volume Keys at the same time for one second while viewing the

Touch and hold - To open an Context menu or grab an object you want

# Getting to know your phone

To turn on the phone, press and hold the **Power/Lock Button Description** for three seconds

To turn off the phone, press the **Power/Lock Button Description** for three seconds and touch Power off. Then touch OK to confirm.

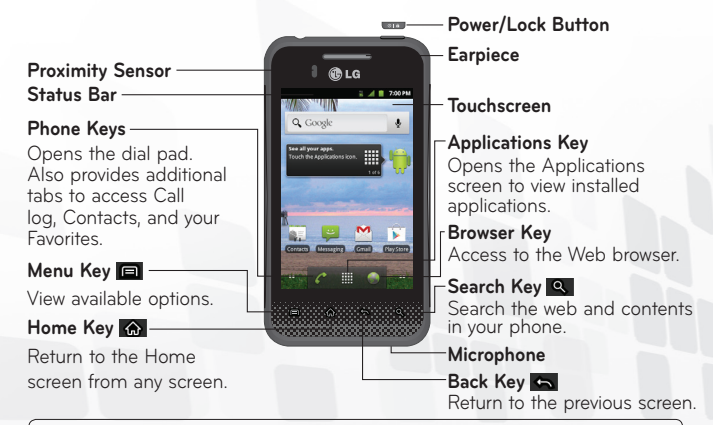

#### NOTE: Proximity Sensor

When receiving and making calls, the proximity sensor automatically turns the backlight off and locks the touch keypad by sensing when the phone is near your ear. This extends battery life and prevents the touch keypad from activating unintentionally during calls.

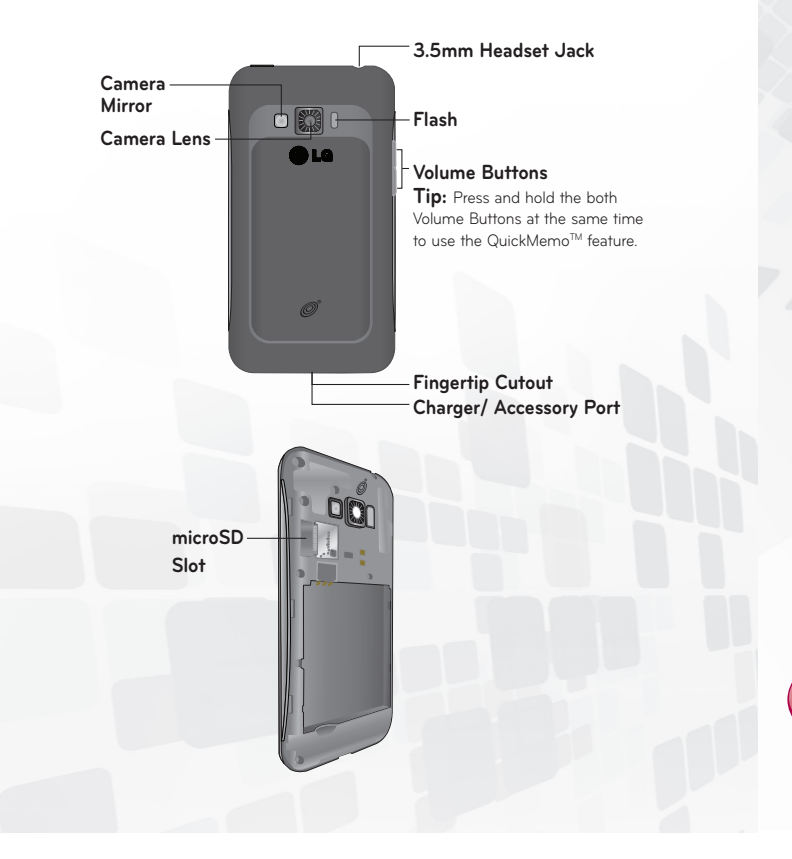

# **Basics**

#### To open the Phone application

From the Home screen, touch the Phone Key

#### To place a call by dialing

- 1. Open the Phone application.
- 2. Enter the desired number and touch the Call Key

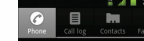

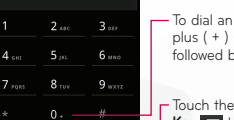

- To dial an international number, touch and hold the O key to enter the plus (+) symbol. Then, enter the international prefix for the country; followed by the full phone number

Touch the Delete Key 💌 to erase a digit. Touch and hold the Delete Key 🐼 to erase the entire number.

Calls

- Touch the Call Key 🕜 to dial the number that you entered.

### Answering and rejecting a call

ი 🌈 🗷

When you receive a phone call, the Incoming call screen opens with the caller ID and any additional information about the caller that you have saved in the Contacts list. All incoming calls are recorded in the Call log.

#### Answer a Call

Touch and drag 🕜 to the right.

# Reject a Call

Touch and drag 😑 to the left.

### Messaging

# Browser

More

#### **WARNING:** If an image, video or audio file is added to an SMS message, it will be automatically converted into an MMS message.

3. Tap  $\mathbf{Y}$  from the Edit menu and select  $\mathbf{E}$  to save the memo with the current screen.

Picasa, or any other installed application that supports sharing.

Your LG L46C combines text (SMS) and multimedia (MMS) messaging into one intuitive, easy-to-use menu.

# To send a text message

how many characters are left.

Messaging

- 1. Open the Messaging application and touch New message.
- 2. Enter a mobile phone number in the To field.

As you enter the mobile phone number, matching contacts appear. You can touch a suggested recipient or continue entering the phone number

3. Touch the text field to start entering your message. A counter is displayed in the top right corner of the text field to tell you

If you touch the Back Key 🕤 while composing a message, it's saved as a draft in your Messaging application. Touch the message to resume composing it.

4. Touch the Send button to send the message. Your message is displayed and responses appear in the same window, creating a message thread with that contact.

# LG L46C

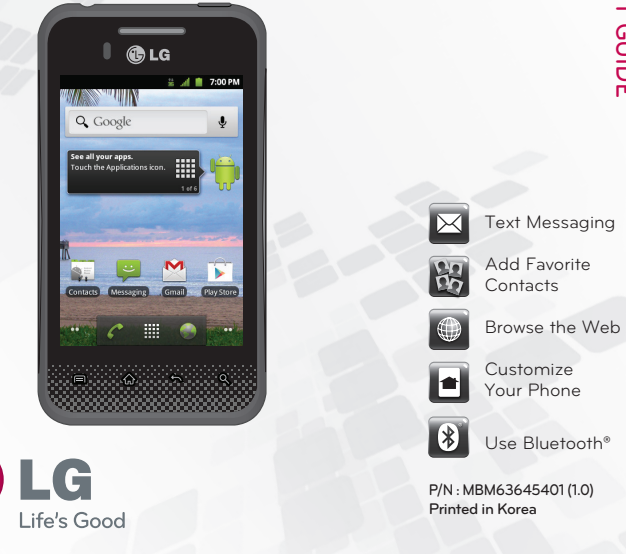

# The Web

- The Browser application allows you to access the internet from your device. Access and selections within this feature are dependent upon your service provider. For specific information on Browser access through your phone, contact your service provider.
- Touch the **Menu Key** to view the following options:
- New window: Opens a new window.
- Bookmarks: Allows you to view, edit, and add bookmarks.
- Windows: Displays all your open windows.
- **Refresh:** Allows you to refresh the web page to view new content. Forward: Go forward to the page you connected to after the current page. The Back Key 🔄 takes you to the previous page.
- · Add bookmark: Allows you to save the current web page as a bookmark. • Find on page: Allows you to find letters or words on the current web page. • Select text: Allows you to select any text from the web page to copy.
- · Page info: Displays the web page information.
- · Share page: Allows you to share the web page with others.
- · Downloads: Displays your download history.
- · Setting: Allows you to set various Browser settings.
- NOTE: To return to the previous page, touch the Back Key

# Configuración de la cuenta de Google™

La primera vez que abra la aplicación de Google™ en el teléfono, se le solicitará que inicie sesión con su cuenta de Google. Si no tiene una cuenta de Google, se le pedirá que cree una.

### Crear una cuenta de Google

- 1. En la pantalla de configuración, toque Crear o Iniciar sesión.
- 2. Introduzca su Nombre de usuario y Contraseña y cualquier otra información necesaria si está creando una cuenta.

NOTA: Toque la Tecla Atrás 🛌 para cerrar el teclado.

#### 3. Toque Iniciar sesión.

Ahora tu Gmail<sup>™</sup>, Contactos de Google, los eventos del Calendario de Google y otra información de configuración sincronizada con su cuenta de Google se cargarán a tu teléfono automáticamente.

#### Cuenta de Google

Al iniciar sesión en una cuenta de Google, podrá usar Gmail, Google Talk™, Calendario y otras aplicaciones de Google; descargar aplicaciones de Google Play; hacer una copia de seguridad de su configuración en los servidores de Google y aprovechar otros servicios de Google en su teléfono.

**NOTA:** El interfaz de usuario de las aplicaciones de Google (Google Search, Google Maps, Navigation, etc.) puede variar dependiendo en la versión del software.

# Conceptos básicos

#### Sugerencias sobre la pantalla táctil

A continuación se incluyen algunos consejos sobre cómo navegar por el teléfono.

Tocar: Para elegir un menú/opción o abrir una aplicación, tóquelo/a. Tocar y mantener presionado: Para abrir un menú de contexto o tomar un objeto que desea mover, tóquelo y manténgalo presionado.

Arrastrar: Para desplazarse por una lista o moverse lentamente, arrástrese por la pantalla táctil.

**Dar un toquecito**: Para desplazarse por una lista o moverse rápidamente, dé toquecitos en la pantalla táctil (arrástrese rápidamente y suelte).

### QuickMemo™

Puede crear notas fácilmente y con eficiencia durante una llamada, con una imagen guardada o en la pantalla actual del teléfono.

- Para acceder a la función QuickMemo, mantenga presionados ambos Botones de Volumen a la misma vez por un segundo mientras está en la pantalla que desea capturar y utilizar para la nota.
- 2. Escriba una nota utilizando las siguientes opciones:
- Toque para seleccionar si desea usar la pantalla de fondo.
- 🛃 Toque para seleccionar el tipo de pluma y el color.
- Toque para utilizar el borrador para borrar la nota que ha creado.
- Toque para compartir la nota a través de Bluetooth, Gmail, Google+, Mensajes Picasa, o cualquier otra aplicación instalada que permita compartir.
- 🖹 Toque para guardar la nota que creó en la pantalla actual.
- 3. En el menú Editar, toque 🗹 y seleccione 🗎 para guardar la nota con la pantalla actual.

# Características del teléfono

Para encender el teléfono, mantenga presionada la **Tecla Encender/** Bloquear euro durante tres segundos.

Para apagar el teléfono, presione la **Tecla Encender/Bloquear durante** tres segundos y toque **Apagar**. Luego toque **OK** para confirmar.

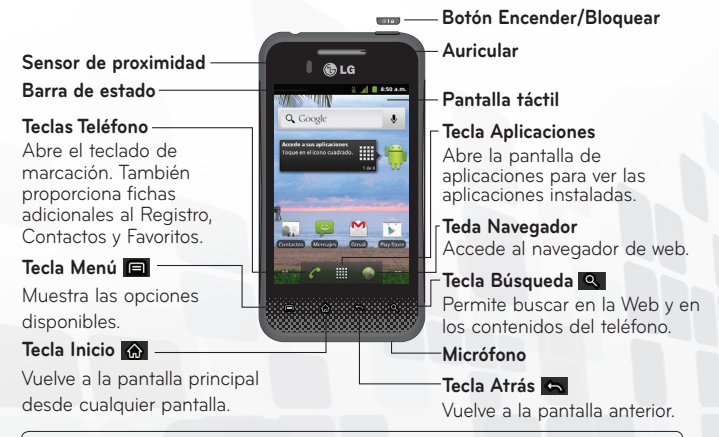

#### NOTA: Sensor de proximidad

Para abrir la aplicación Teléfono

Llamar a los contactos

🗉 🖿 ★

1. Abra la aplicación Teléfono.

En la pantalla principal, toque la **Tecla Teléfono** 

Cuando reciba o realice llamadas, el sensor de proximidad apagará automáticamente la luz de fondo y bloqueará el teclado táctil al detectar cuando el teléfono esté cerca del oído. Esta acción extiende la vida útil de la batería y evita que el teclado táctil se active de manera involuntaria durante las llamadas.

# para auriculares Espejo de la cámara 0 🕅 H - Flash 010 Lente de la Botones de volumen cámara ;Consejo!: Mantenga presionados ambos Botones de Volumen a la misma vez para utilizar la función QuickMemo™ Ø Abertura de dedos Toma para cargador y accesorios Ranura para tarjeta microSD

Toma de 3.5 mm

# Llamadas

#### Mensajería

El teléfono LG L46C combina los mensajes de texto (SMS) y multimedia (MMS) en un único menú intuitivo y fácil de usar.

Mensajería

#### Para enviar un mensaje de texto

- 1. Abra la aplicación Mensajes y toque Nuevo mensaje.
- 2. Introduzca un número de teléfono móvil en el campo Para.

A medida que introduce el número del teléfono celular, aparecerán contactos coincidentes. Puede tocar un destinatario sugerido o continuar introduciendo el número de teléfono.

3. Toque el campo de texto para comenzar a introducir el mensaje.

Se muestra un contador en la esquina superior derecha del campo de texto para indicarle cuántos caracteres quedan.

Si toca la **Tecla Atrás** imientras redacta un mensaje, se guarda como borrador en la aplicación **Mensajes**. Toque el mensaje para continuar escribiendo.

4. Toque Enviar para enviar el mensaje.

Se muestra su mensaje y las respuestas aparecen en la misma ventana y crean una cadena de mensajes con ese contacto.

ADVERTENCIA: Si se agrega un archivo de imagen, video o audio a un mensaje SMS, se convertirá automáticamente en un mensaje MMS.

# Navegador La función N El acceso y la proveedor de Toque la Tecl Nueva ve Favoritos Ventanas Actualiza contenid Siguiente La Tecla Más Agregar fav Buscar en l actual. Seleccionar para copiar. Informaciór actual. Compartir p Descargas: Ajustes: Pe

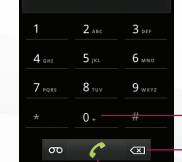

Toque la **Tecla Borrar** ( para borar un dígito. Toque y mantenga presionada la **Tecla Borrar** ( para borrar todos los números.

Para marcar un número internacional, toque y mantenga presionado para introducir el símbolo más (+). Luego introduzca el prefijo

internacional para el país; seguido por el número de teléfono completo.

— Toque la Tecla Llamar 🕜 para marcar el número.

#### Responder o rechazar llamadas

Cuando recibe una llamada, la pantalla Llamada recibida se abre y muestra la identificación de la persona que llama y cualquier tipo de información sobre ella que haya guardado en la lista de contactos. Todas las llamadas entrantes se graban en el registro de llamadas.

2. Introduzca el número telefónico deseado y toque la **Tecla Llamar** 

#### Responder una llamada

Toque y arrastre 🥐 a la derecha.

#### Rechazar una llamada

Toque y arrastre 🗢 a la izquierda.

# LG L46C

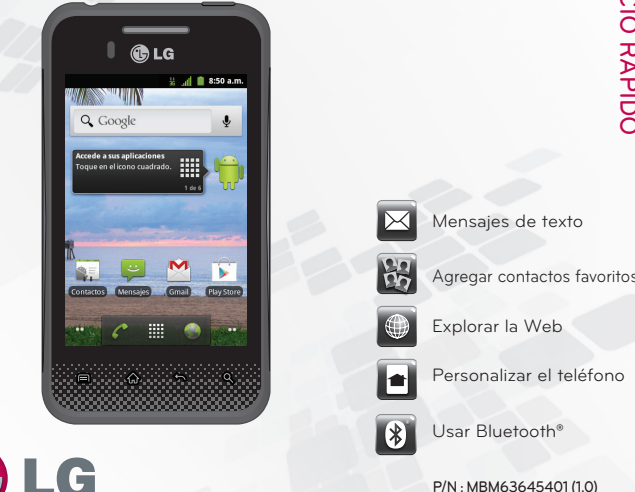

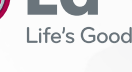

La Web

Impreso en Corea

- La función Navegador le permite acceder a Internet desde su teléfono. El acceso y las selecciones dentro de esta función dependen de su proveedor de servicios.
- Toque la Tecla Menú 🔳 para ver las siguientes opciones.
- Nueva ventana: Se abre una nueva ventana.
  - Favoritos: Permite ver, editar y agregar Favoritos.
- 🐨 Ventanas: Muestra todas las ventanas abiertas.
  - Actualizar: Permite actualizar la página web actual para ver el contenido nuevo.
- Siguiente: Pasa a la página a la cual se conectó después de la actual.
   La Tecla Atrás 

   In leva a la pantalla anterior.
- Agregar favorito: Permite agregar la página web actual como favorito.
  Buscar en la página: Permite buscar letras o palabras en la página web actual.
- Seleccionar texto: Permite seleccionar cualquier texto de la página web para copiar.
- Información de la página: Muestra la información de la página web actual.
- Compartir página: Permite compartir la página web con otros.
  Descargas: Muestra su historial de descargas.
- Ajustes: Permite configurar varias configuraciones del Navegador.
- NOTA: Para volver a la página anterior, toque la Tecla Atrás 🛌.